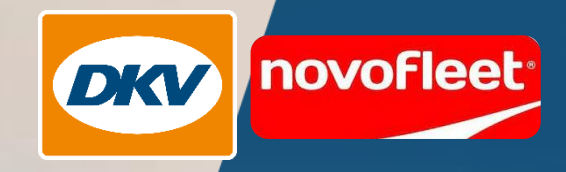

novo

9015 3456

YOU DB

1534 2628

CARE

## DKV Mobility

Novofleet Filter in DKV Maps

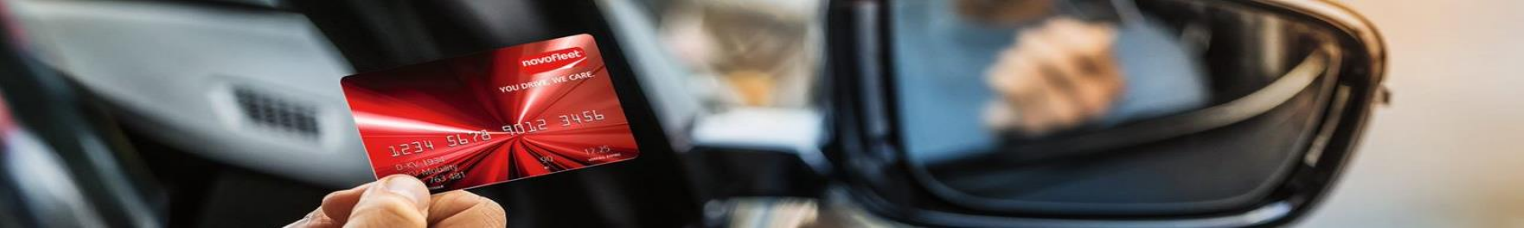

Wie kann ich nach Novofleet Tankstellen in DKV Maps filtern?

1. Im Drop-Down-Menü in DKV Maps "DKV Tankstellen" auswählen.

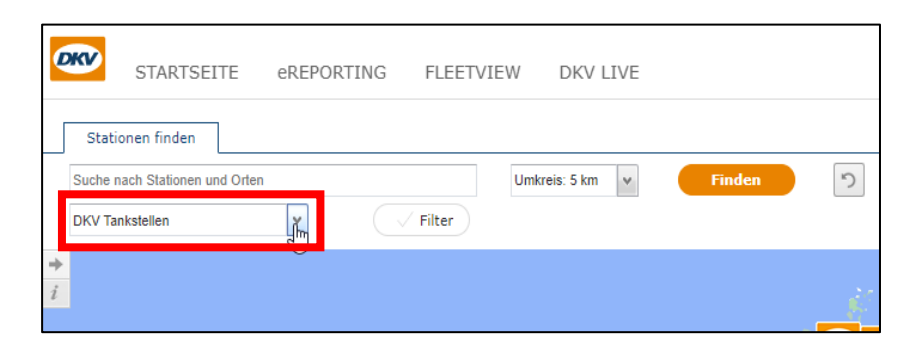

## 2. Auf "Filter" klicken.

| C | STARTSEITE                     | eREPORTING | FLEETVIEW               | DKV LIVE        |        |    |
|---|--------------------------------|------------|-------------------------|-----------------|--------|----|
| ſ | Stationen finden               |            |                         |                 |        |    |
|   | Suche nach Stationen und Orten |            | Uml                     | kreis: 5 km 🗸 🗸 | Finden | 5  |
|   | DKV Tankstellen                | •          | Filter                  |                 |        |    |
| ÷ |                                |            | $\overline{\mathbf{O}}$ |                 |        | ÷. |
| i |                                |            |                         |                 |        |    |
|   |                                |            |                         |                 |        |    |

3. Unter "Produktakzeptanz" den Filter auf "Novofleet" setzen.

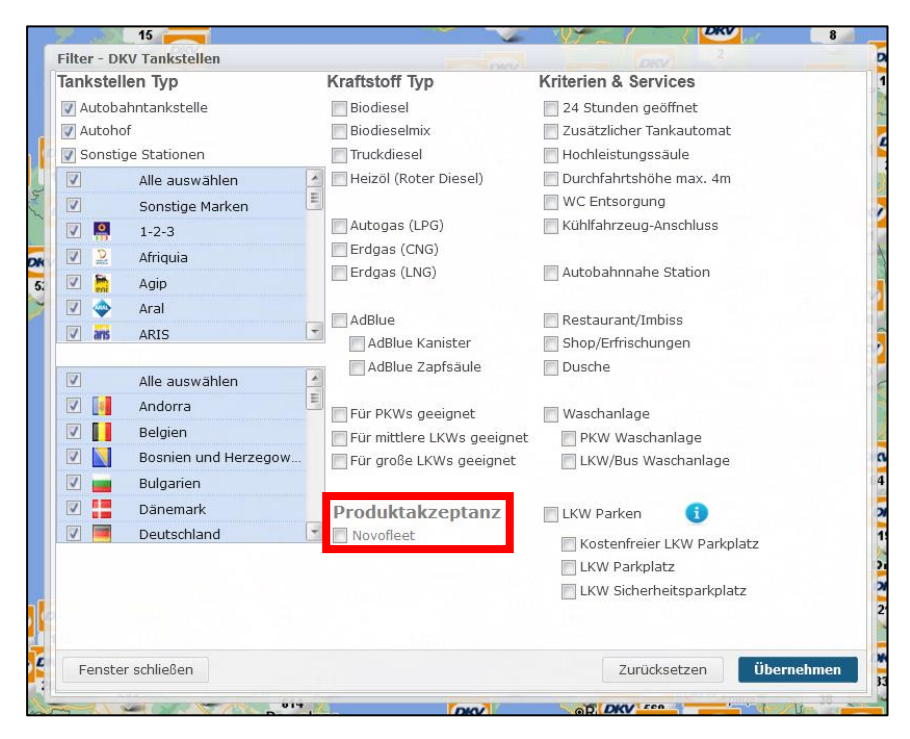

Wie kann ich nach Novofleet **Fahrzeugservice Stationen** in DKV Maps filtern?

1. Im Drop-Down-Menü in <u>DKV Maps</u> "DKV Fahrzeugservice Stationen" auswählen.

| STARTSEITE                    | eREPORTING FLEETVIEW DKV LIVE |    |
|-------------------------------|-------------------------------|----|
| Stationen finden              |                               |    |
| DKV Fahrzeugservice Stationen | Umkreis: 5 km V Filden        | )  |
|                               |                               | ŝ, |

## 2. Auf "Filter" klicken.

| 4 | <b>KV</b> | STARTSEITE              | eREPORTING | FLEETVIEW  | DKV LIVE        |        |   |
|---|-----------|-------------------------|------------|------------|-----------------|--------|---|
|   | Stati     | onen finden             |            |            |                 |        |   |
|   | Suche n   | ach Stationen und Orten |            | Umk        | treis: 5 km 🗸 🗸 | Finden | う |
|   | DKV Fa    | hrzeugservice Stationen | •          | Filter     |                 |        |   |
| ٠ |           |                         |            | $\bigcirc$ |                 |        |   |
| i |           |                         |            |            |                 |        |   |
|   |           |                         |            |            |                 |        |   |

3. Unter "Produktakzeptanz" den Filter auf "Novofleet" setzen.

| Filter - D | KV Fahrzeugservice Sta                                                                              | tionen                                                                                                    | Kristinehamn                                                                                                    |
|------------|----------------------------------------------------------------------------------------------------|----------------------------------------------------------------------------------------------------|----------------------------------------------------------------------------------------------------|
|            |                                                                                                    | Kriterien & Services                                                                                              |                                                                                                    |
|            | Alle auswählen<br>Sonstige Marken<br>4Fleet Group<br>APCOA<br>Travis<br>BestDrive<br>Bosch          | Reparaturservice     KW Werkstatt     LKW Werkstatt     Reifenservice     KKW Reifenservice     LKW Reifenservice | Reinigungsservice     LKW Innenreinigung     Tankfahrzeuge     Kühfahrzeuge     Silofahrzeuge     Nahrungstransporte     Waschanlage        |
|            | Alle auswählen<br>Andorra<br>Belgien<br>Bosnien und Herzego<br>Bulgarien<br>Dänemark<br>Deutschland | Produktakzeptanz                                                                                                  | LKW/Bus Waschanlage LKW Parken Kostenfreier LKW Parkplatz LKW Parkplatz KW Parkplatz KW Parkplatz PKW Parkplatz PKW Parkplatz PKW Parkplata |
|            |                                                                                                    |                                                                                                    | Parken abrechnen mit :                                                                                                    |
| Fenster    | r schließen                                                                                         |                                                                                                    | Zurücksetzen Übernehmen                                                                                                    |